## **VigiFlow:** How to log into VigiFlow *the first time*

### To access VigiFlow please go to the following url:

https://vigiflow.who-umc.org/

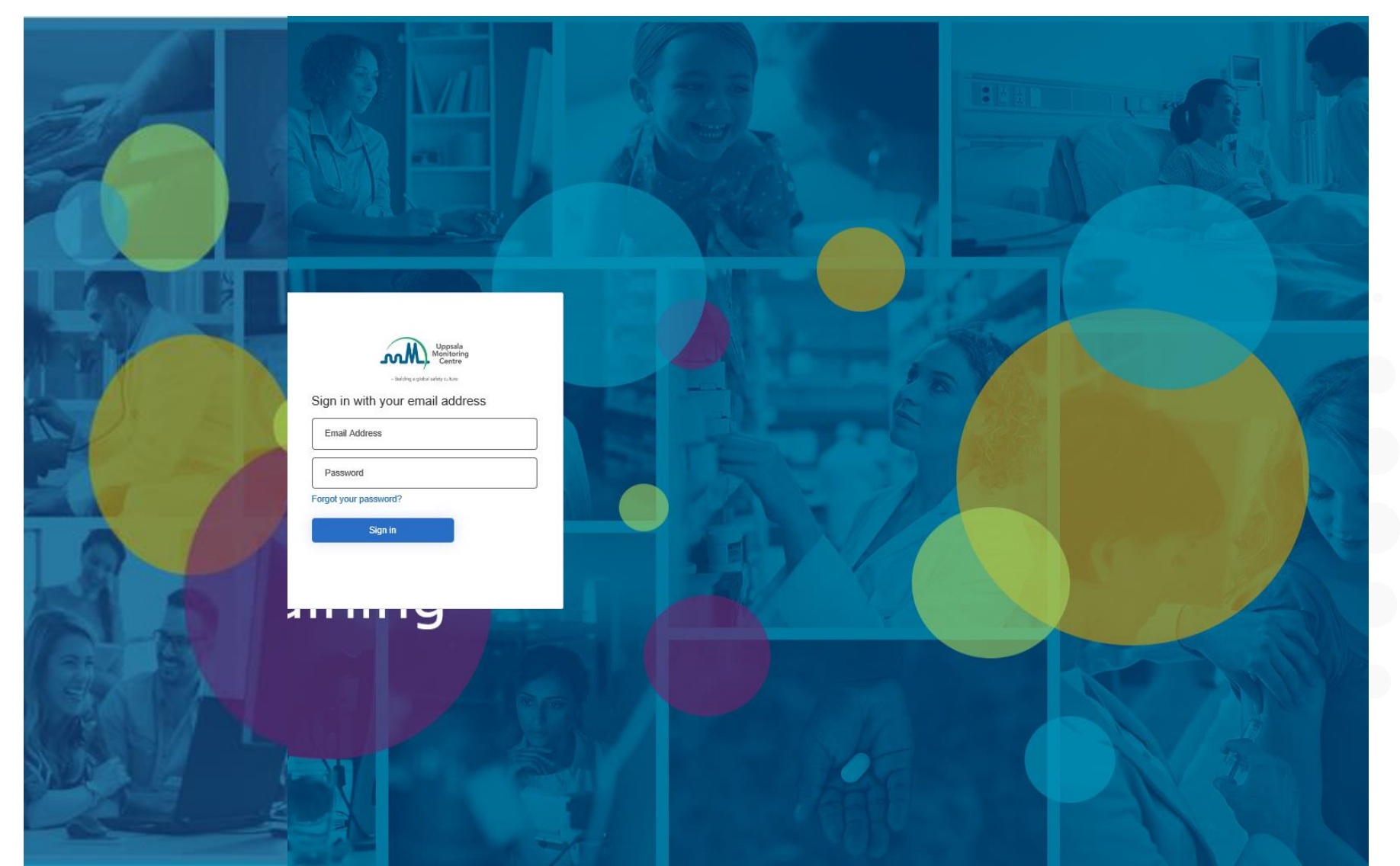

The recommended browser is the latest version of Google Chrome

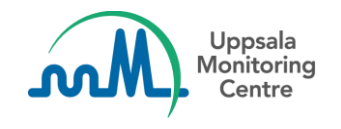

|    | - Building a global safety culture |  |  |  |  |
|----|------------------------------------|--|--|--|--|
| Si | gn in with your email address      |  |  |  |  |
|    | Email Address                      |  |  |  |  |
|    | Password                           |  |  |  |  |
| Fo | rgot your password?                |  |  |  |  |
|    | Sign in                            |  |  |  |  |

#### Logging into VigiFlow for the first time

When you access VigiFlow for the first time you need to set your password. The following steps will explain how.

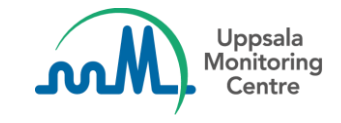

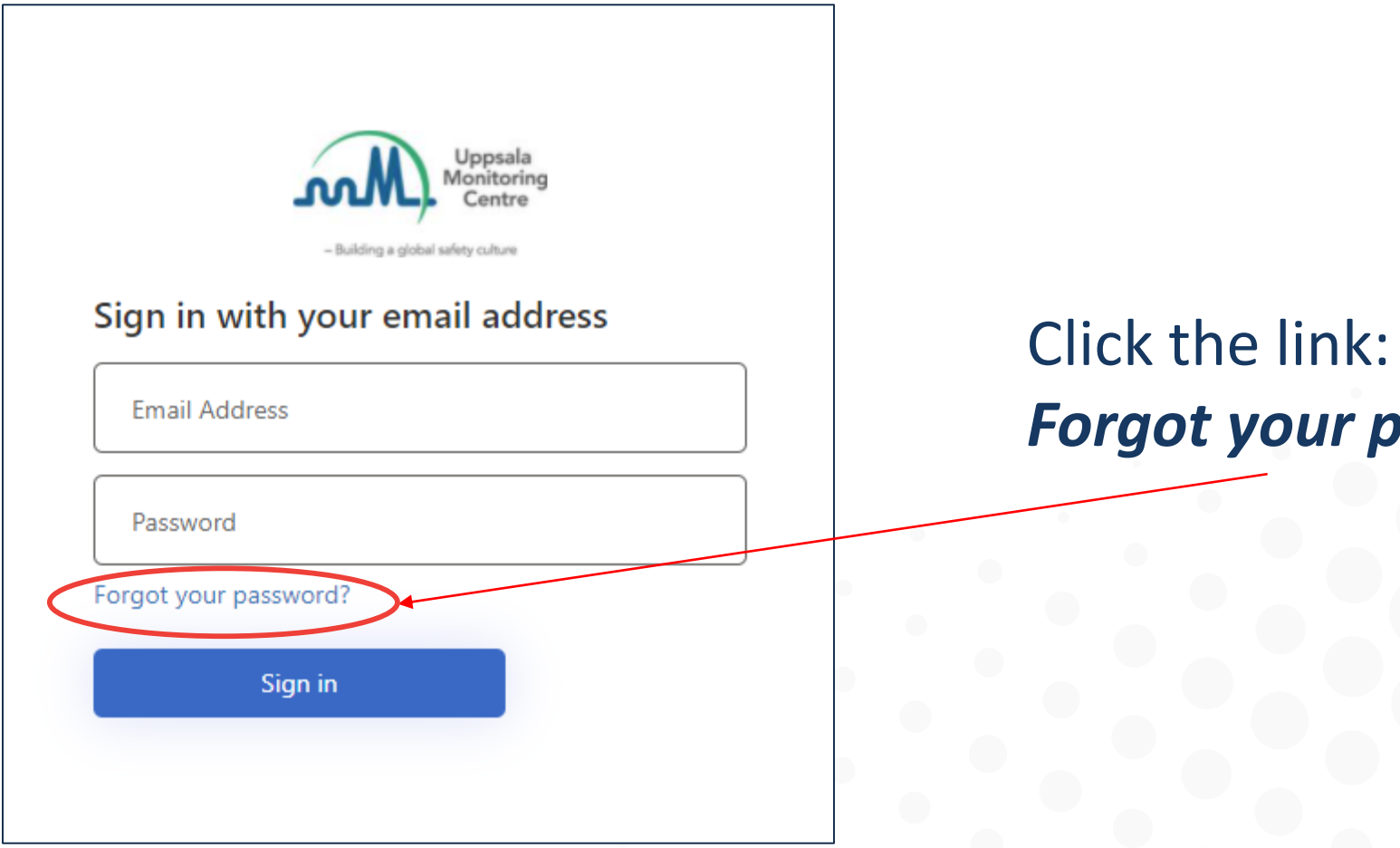

# Forgot your password?

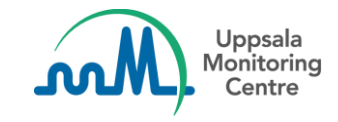

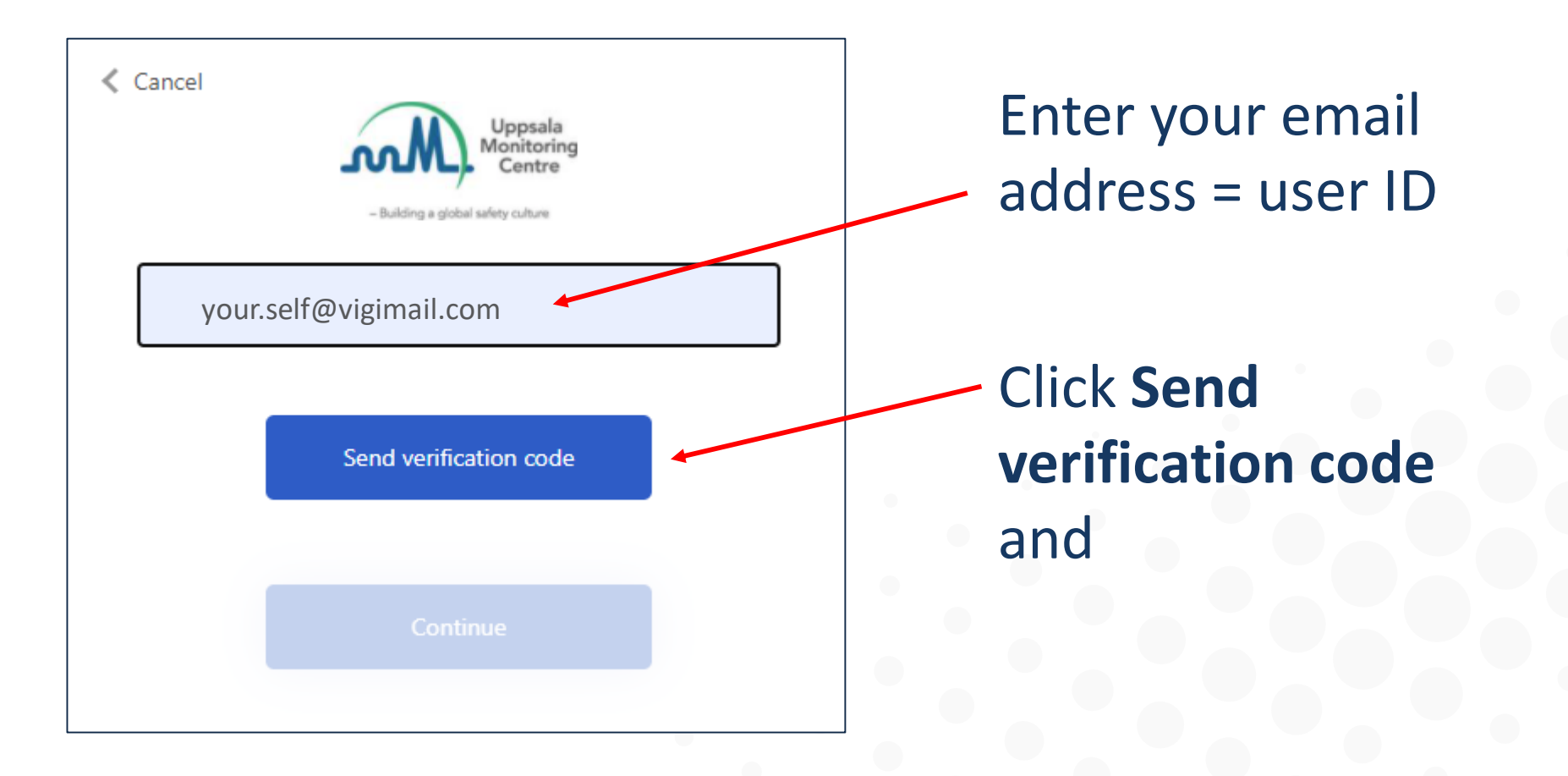

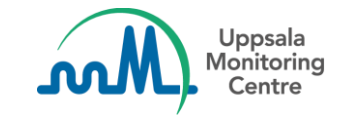

| Cancel       | -Building + g            | Uppsala<br>Monitoring<br>Centre      |      |  |  |  |
|--------------|--------------------------|--------------------------------------|------|--|--|--|
| Verification | n code has been s<br>box | ent. Please copy it to the in below. | nput |  |  |  |
| your.se      | your.self@vigimail.com   |                                      |      |  |  |  |
| Verificati   | on Code                  |                                      |      |  |  |  |
|              | Verify code              | Send new code                        |      |  |  |  |
|              |                          | ntinue                               |      |  |  |  |

When this page appears, keep the VigiFlow page open and access your email inbox in another tab.

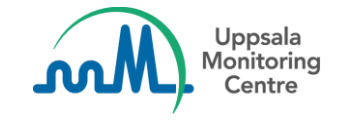

### **Email with the verification number**

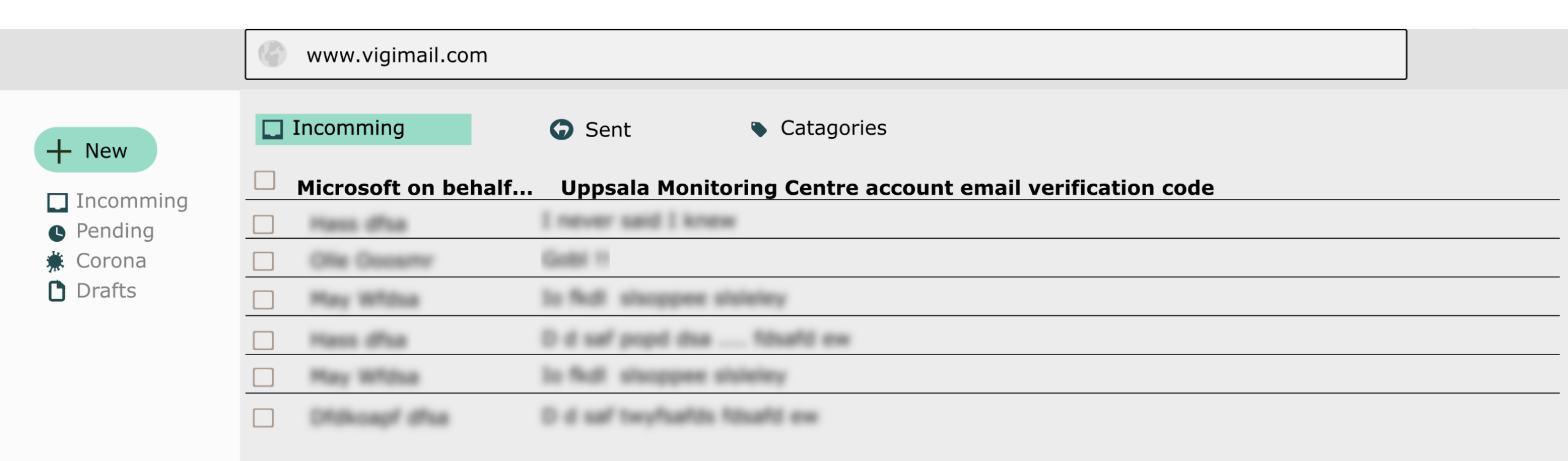

## Within a few minutes you should receive an automatic email from *Microsoft on behalf of Uppsala Monitoring centre*.

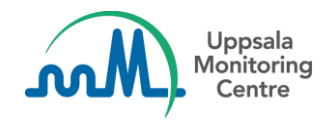

#### **Email with the verification number**

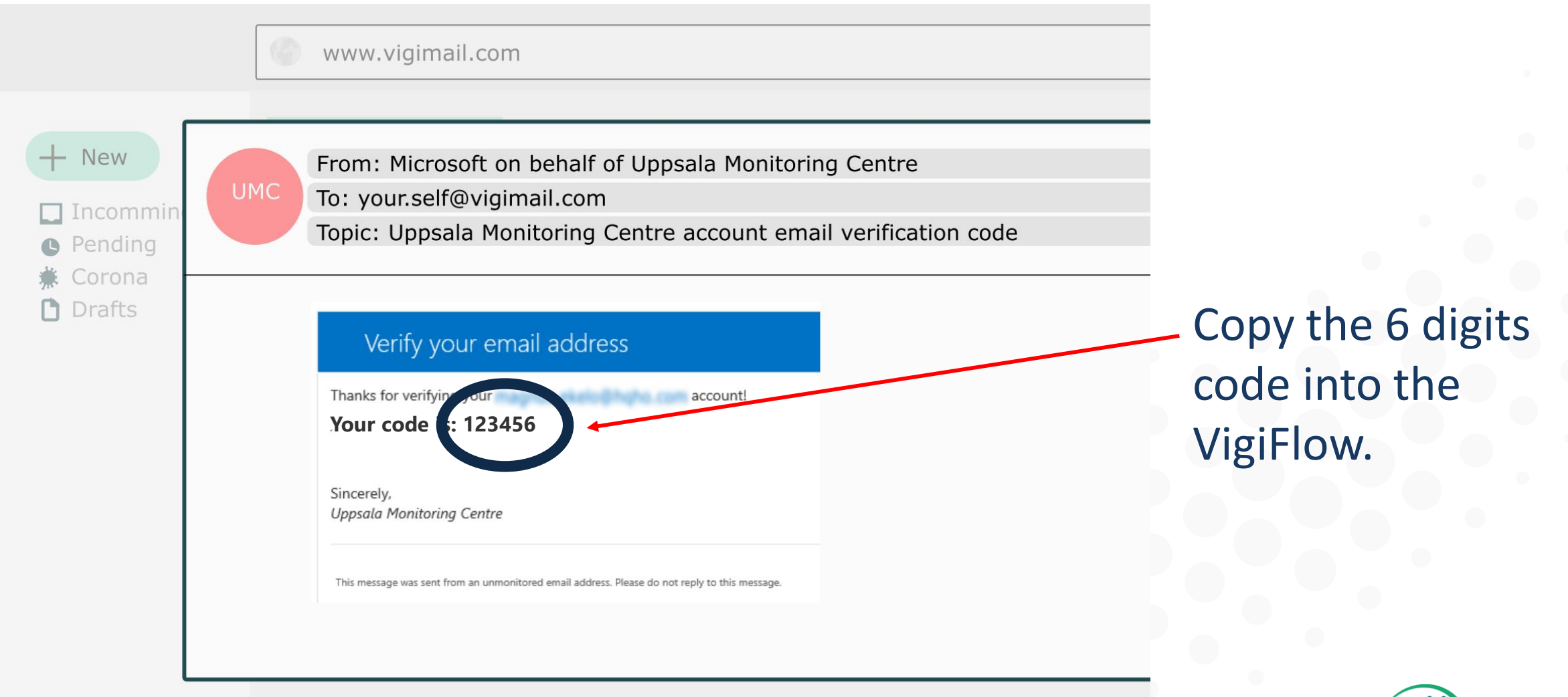

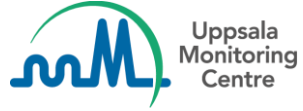

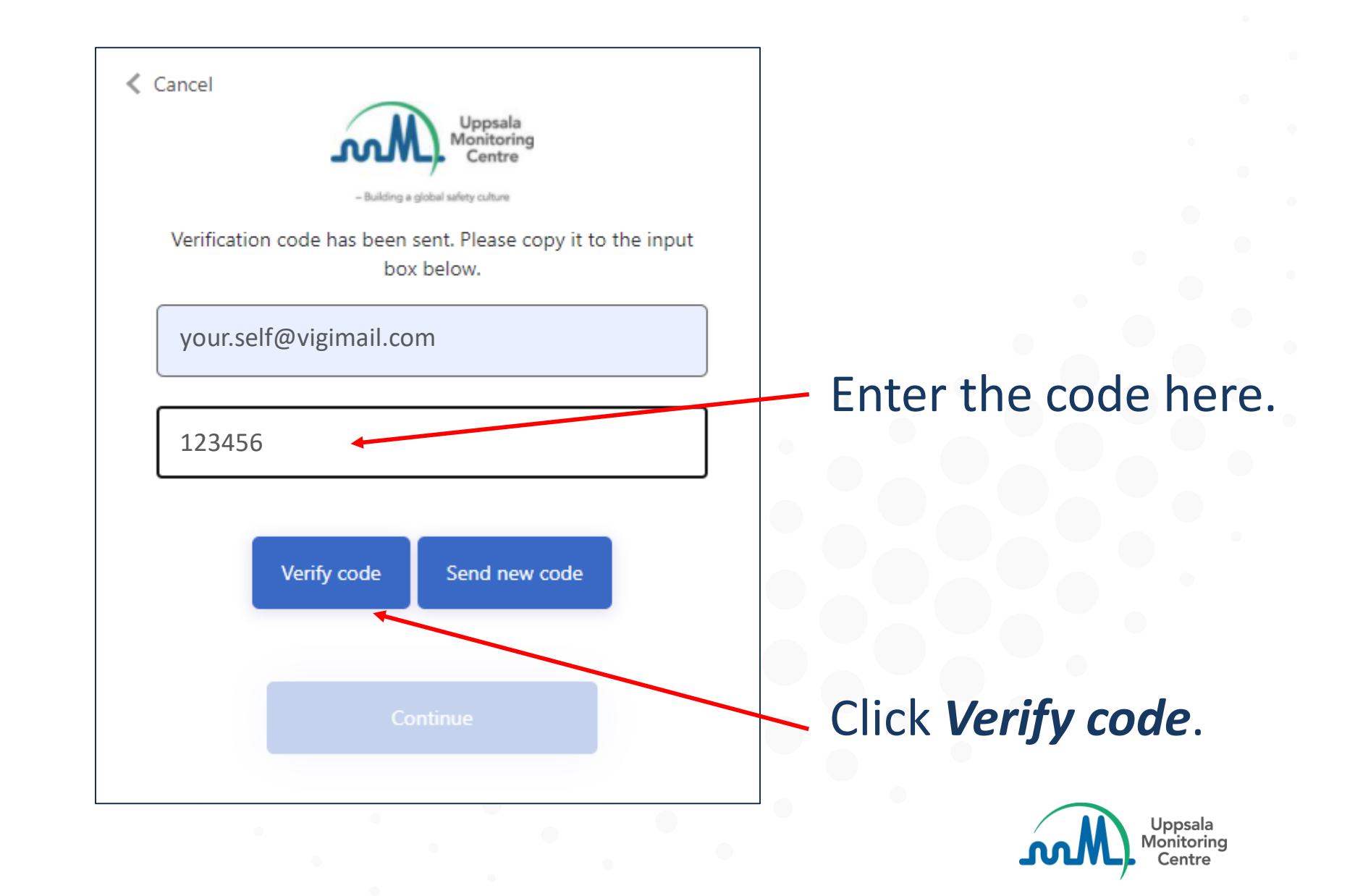

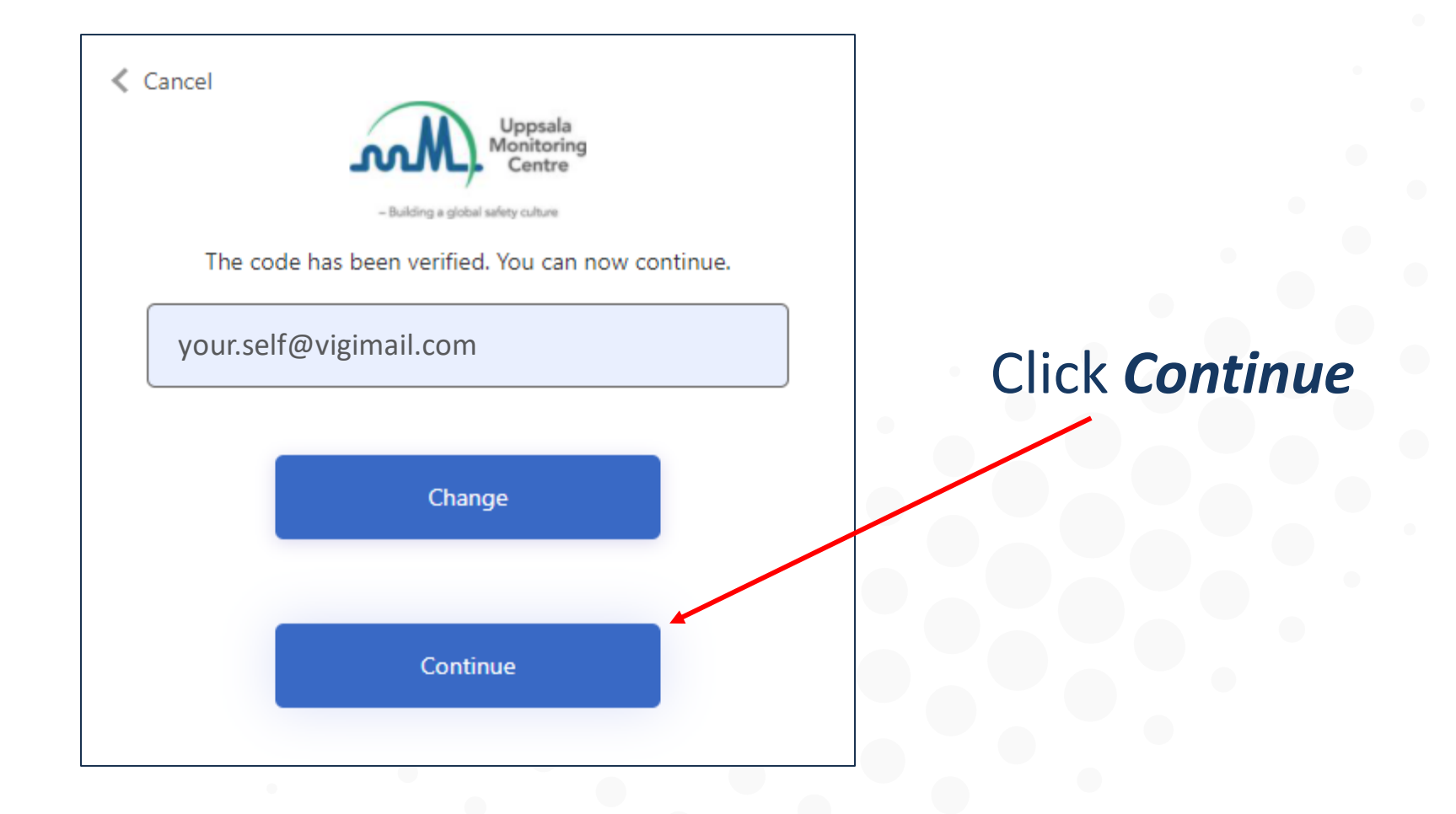

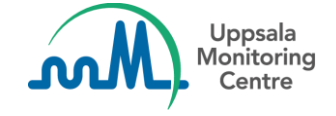

| Cancel               |
|----------------------|
| New Password         |
| Confirm New Password |
| Continue             |

Decide on your new password and repeat it to confirm.

- The password must be 8 64 characters.
- The password must have at least 3 of the following:
  - a lowercase letter
  - an uppercase letter
  - a digit
  - a symbol

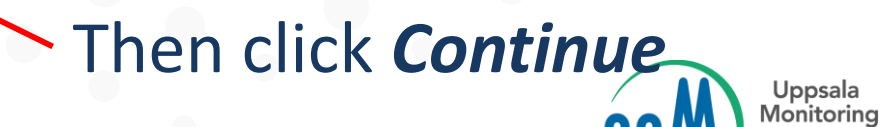

Centre

## The new password is now set.

|     |     | Uppsala    |
|-----|-----|------------|
| 00  | M 1 | Monitoring |
| 100 |     | Centre     |

#### Building a global safety culture

#### Sign in with your email address

Email Address

Password

Forgot your password?

Sign in

Next time you log into VigiFlow, you just need to enter your Email Address and Password.

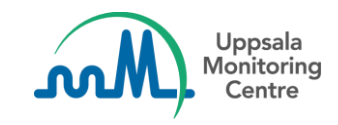

# Making medicines safer for patients

**Uppsala Monitoring Centre (UMC)** Box 1051, SE-751 40 Uppsala, Sweden Email: info@who-umc.org, www.who-umc.org

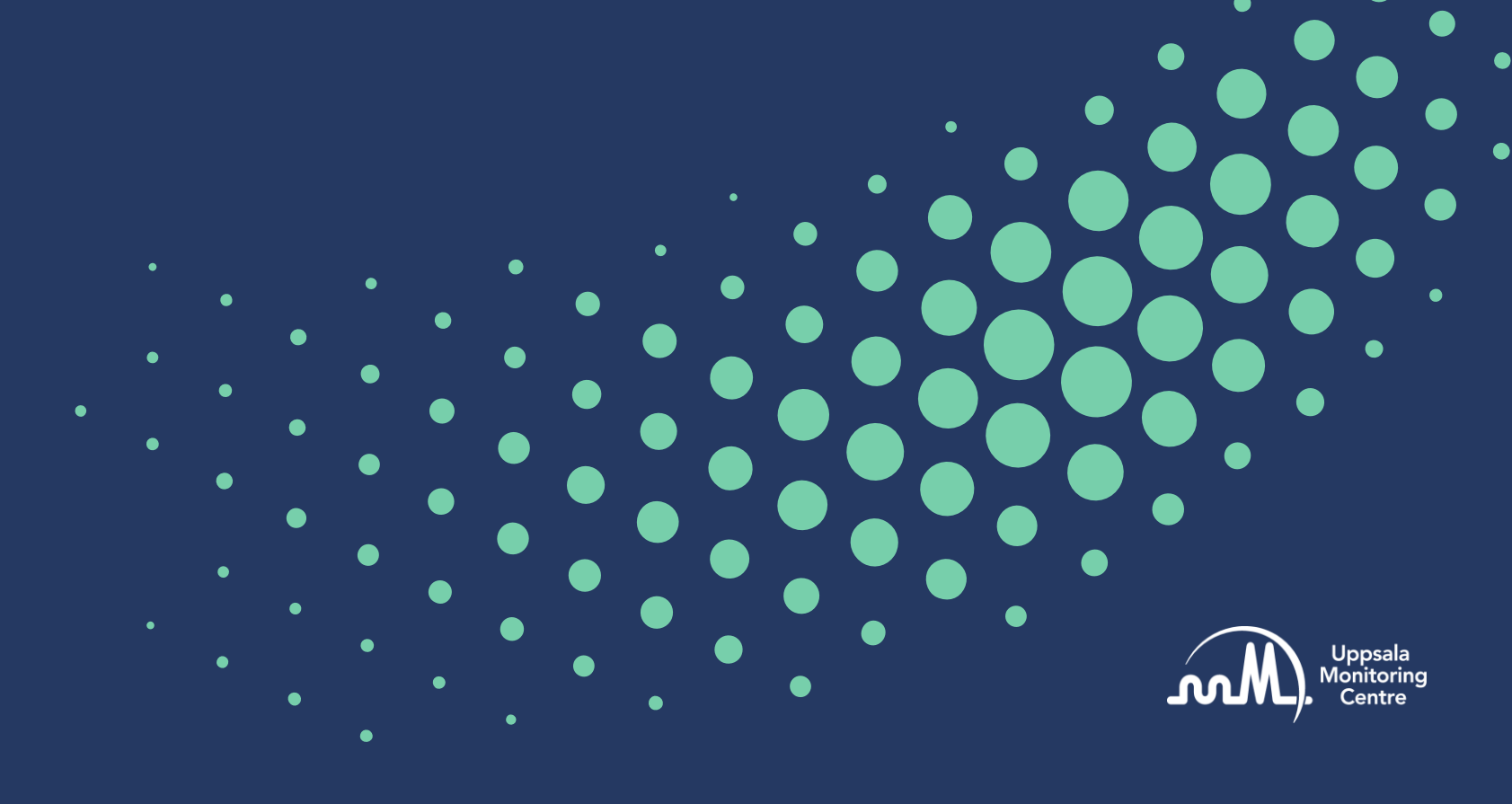